## How Do I Find an Employee in the Directory?

## Navigation

- 1. Log into OneUSG HCM.
- 2. If the **Employee Self Service** page is not displayed, click the blue **NavBar** and select **Employee Self Service** from the drop down listing.
- 3. On the Employee Self Service page, click the Company Directory tile.

## Select a Recently Viewed Employee

 Click the Display/Hide icon in the Favorite section to hide the listing of favorite employees, (i)-4.5 (t)4 v6 (i)-4.he.38 (.8 63.2 ()]T)3.(ti)f13.8 (f)-3.2 (51(5 Td (4.)Tj /T)

- 19. Review the listing of jobs assigned to the selected employee and click on the desired job to review. NOTE: The job currently displayed on the JobDetails page is indicated by a checkmark in the left margin of the listing.
- 20. Click the < **Profile:** [Employee Name] button on the blue NavBar to return to the **Profile** page.

## Add the Employee Pr